## VoiceOver Gesture & Keyboard Commands

| Command                           | Gesture                          | Keyboard                         |
|-----------------------------------|----------------------------------|----------------------------------|
| *                                 |                                  | Quick Nav Only                   |
| Accessibility Shortcut            | Triple-Click Home                | VO + H + H + H                   |
| Activate Item                     | Double Tap or Split Tap          | VO + Spacebar                    |
| Adjust Value                      | Swipe Up or Down                 | Up or Down Arrow *               |
| App Switcher                      | Double-Click Home                | VO + H + H                       |
| Back/Escape                       | Two-Finger "Z"                   | Escape                           |
| Change Item's Label               | Two-Finger Double Tap and Hold   | VO + /                           |
| Change Rotor Item                 | Two-Finger Rotate                | Up Arrow + Left or Right Arrow * |
| Copy Spoken Text                  | Three-Finger Quadruple Tap       | VO + Shift + C                   |
| Home                              | Click Home                       | VO + H                           |
| Item Chooser                      | Two-Finger Triple Tap            | VO + I                           |
| Magic Tap (Pause Music)           | Two-Finger Double Tap            | VO + -                           |
| Mute VoiceOver                    | Three-Finger Double Tap          | VO + S                           |
| Next/Previous Rotor Item          | Swipe Up or Down                 | Up or Down Arrow *               |
| Pause Speech                      | Two-Finger Tap                   | Control                          |
| Quick Navigation On/Off *         | (Keyboard Only Feature)          | Left Arrow + Right Arrow         |
| Read All From Current<br>Position | Two-Finger Swipe Down            | VO + A                           |
| Read All From Top                 | Two-Finger Swipe Up              | VO + B                           |
| Screen Curtain                    | Three-Finger Triple Tap          | VO + Shift + S                   |
| Scroll                            | Three-Finger Swipe               | Option + Arrow Keys *            |
| Select First Item                 | Four-Finger Tap Top of Screen    | Control + Up Arrow *             |
| Select Item                       | Тар                              | VO + Right or Left Arrow         |
| Select Last Item                  | Four-Finger Tap Bottom of Screen | Control + Down Arrow *           |
| Select Next/Previous Item         | Swipe Right or Left              | VO + Right or Left Arrow         |
| Show Keyboard                     |                                  | Eject                            |
| Switch Apps                       | Double-Click Home                | Command + Tab or Shift Tab       |
| Turn Off VO Help                  | Two-Finger "Z"                   | Escape                           |
| VO                                |                                  | Control + Option                 |
| VoiceOver Help                    |                                  | VO + K                           |

VoiceOver Rotor

| Navigation Item     |
|---------------------|
| Buttons             |
| Form Controls       |
| Headings            |
| Images              |
| Landmarks           |
| Links               |
| Lists               |
| Rows                |
| Tables              |
| Vertical Navigation |

Single-Key Quick Nav VO + Q

| Navigation Item   | Кеу         |
|-------------------|-------------|
| ARIA Landmark     | W           |
| Button            | В           |
| Form Control      | С           |
| Heading           | Н           |
| Heading Level 1   | 1           |
| Heading Level 2   | 2           |
| Heading Level 3   | 3           |
| Heading Level 4   | 4           |
| Heading Level 5   | 5           |
| Heading Level 6   | 6           |
| Image             | I           |
| Link              | L           |
| List              | Х           |
| Previous Nav Item | Shift + Key |
| Static Text       | S           |
| Table             | Т           |
| Text Field        | R           |

Apple's iOS Accessibility Resources

| Apple Accessibility Resource                     |  |  |
|--------------------------------------------------|--|--|
| VoiceOver for iOS Overview with Screenshots      |  |  |
| iPhone User Guide                                |  |  |
| Accessibility on iOS Overview with Screenshots   |  |  |
| VoiceOver iOS 8 User Guide in Plain HTML         |  |  |
| VoiceOver Keyboard Commands                      |  |  |
| VoiceOver Gestures                               |  |  |
| iOS Accessibility Tips & Tricks with Screenshots |  |  |
| Accessibility for iOS Developers                 |  |  |
|                                                  |  |  |

Mobile Accessibility Testing Tools

| Testing Tool                         |  |  |
|--------------------------------------|--|--|
| Chrome Accessibility Developer Tools |  |  |
| Colour Contrast Analyser             |  |  |
| Deque aXe Chrome                     |  |  |
| Deque aXe Firefox                    |  |  |
| Deque FireEyes Standalone            |  |  |
| Firebug (Required for FireEyes)      |  |  |
| HTML_CodeSniffer                     |  |  |
| Jim Thatcher's Favelets              |  |  |
| WAVE Evaluation Tool for Chrome      |  |  |

Accessibility Testing Demos

| Testing Demo                               |
|--------------------------------------------|
| Accessible University 2.0                  |
| W3C BAD - Before and After Demo            |
| HTML5 Input Types                          |
| PaulJAdam's Modern Web Accessibility Demos |
| Deque University Examples and Resources    |
| Bootcamp Contact Form Before Demo          |
| Bootcamp Contact Form After WAI-ARIA Demo  |
| Bootcamp Contact Form After HTML5 Demo     |
| Bootcamp Collapse Before Demo              |
| Bootcamp Collapse After Demo               |

## iOS 9 HTML4 Support

| Element or Attribute                    | Supported                                 |  |
|-----------------------------------------|-------------------------------------------|--|
| <abbr> title</abbr>                     | No                                        |  |
| <caption></caption>                     | Yes                                       |  |
| <fieldset> <legend></legend></fieldset> | No                                        |  |
| <img/> alt                              | Yes                                       |  |
| <img/> longdesc                         | No                                        |  |
| headers                                 | No                                        |  |
|                                         | Yes                                       |  |
| scope                                   | No                                        |  |
| lang attribute                          | Yes                                       |  |
| title attribute                         | Yes, Focusable<br>Elements or <img/> Only |  |

## iOS 9 WAI-ARIA Support

| Attribute           | Supported                             |
|---------------------|---------------------------------------|
| aria-describedby    | Yes                                   |
| aria-expanded       | No in iOS 9 Beta 4 :(                 |
| aria-haspopup       | Yes On role=button<br>No On role=link |
| aria-hidden         | Yes                                   |
| aria-invalid        | Yes                                   |
| aria-label          | Yes                                   |
| aria-labelledby     | Yes                                   |
| aria-live=assertive | Yes                                   |
| aria-pressed        | No                                    |
| aria-required       | Yes                                   |
| aria-selected       | Yes                                   |
| Landmarks           | Yes Except role=form                  |
| role=alert          | Yes                                   |
| role=alertdialog    | Yes                                   |
| role=dialog         | No                                    |
| role=status         | Yes                                   |
| role=tab            | Yes                                   |

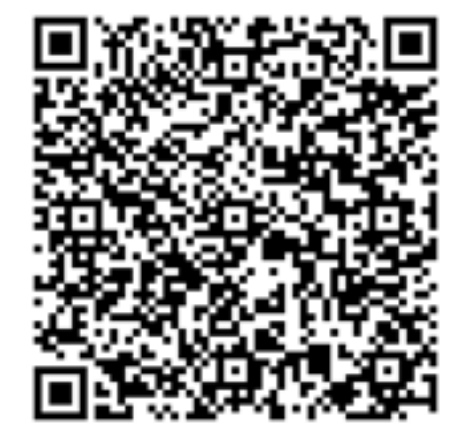

## iOS 9 HTML5 Support

| Element or Attribute                        | Supported                |
|---------------------------------------------|--------------------------|
| <article></article>                         | No                       |
| <aside></aside>                             | Yes                      |
| <audio></audio>                             | Yes                      |
| <canvas></canvas>                           | Yes (VO can't read text) |
| <details> <summary></summary></details>     | No                       |
| <dialog></dialog>                           | No                       |
| <figure> <figcaption></figcaption></figure> | No                       |
| <footer></footer>                           | No                       |
| <header></header>                           | Yes                      |
| <input autofocus=""/>                       | Yes                      |
| <input disabled=""/>                        | Yes                      |
| <input max="" min=""/>                      | Yes on date              |
| <input pattern=""/>                         | Yes                      |
| <input placeholder=""/>                     | Yes                      |
| <input required=""/>                        | Yes                      |
| <input step=""/>                            | No                       |
| <input type="color"/>                       | No                       |
| <input type="date"/>                        | Yes                      |
| <input type="datetime-local"/>              | Yes                      |
| <input type="datetime"/>                    | No                       |
| <input type="email"/>                       | Yes                      |
| <input type="file"/>                        | Yes                      |
| <input type="month"/>                       | Yes                      |
| <input type="number"/>                      | Yes                      |
| <input type="range"/>                       | Yes                      |
| <input type="search"/>                      | Yes                      |
| <input type="tel"/>                         | Yes                      |
| <input type="time"/>                        | Yes                      |
| <input type="url"/>                         | Yes                      |
| <input type="week"/>                        | No                       |
| <main></main>                               | Yes                      |
| <mark></mark>                               | No                       |
| <meter></meter>                             | No                       |
| <nav></nav>                                 | No                       |
| <progress></progress>                       | Yes (no role)            |
| <section></section>                         | Yes as "Region"          |
| <svg></svg>                                 | Yes (VO can read text)   |
| <track/>                                    | Yes                      |
| <video></video>                             | Yes                      |